## Replying to Messages

Unread received messages are marked in bold in the Messages tab. You can view and respond to read and unread messages, as well as move any received attachments into the COI's Documents section (located under the Policies & Compliance tab).

## Replying to Messages:

1. To reply to a message, select the message and click Reply.

| Mes     | sages (2/4)                |                                   |                   |
|---------|----------------------------|-----------------------------------|-------------------|
| Nev     | v 🔻 🖋 Mark as Read 📝 Reply | y 📔 🐱 New Note/Reminder 🥜 Edit 💿  | Dismiss 😫 View    |
|         | From                       | Subject                           | Date 💌            |
|         | Sheila Jackson             | Review for non-compliance         | Apr 1 at 1:01 pm  |
| 9       | Sheila Jackson             | Review attachment                 | Apr 1 at 12:56 pm |
| <b></b> | pv@amelevator.com          | RE: COI Expiry Notification for   | Apr 1 at 11:57 am |
|         | Sheila Jackson             | COI Expiry Notification for A & M | Apr 1 at 11:55 am |

 The New Message window opens with a copy of the original message included. Type in your response in the Message text area, place a checkmark beside any attachments you wish to include and click Send.

| pv@amelevator.com                                                                             |                                                                                                    |  |
|-----------------------------------------------------------------------------------------------|----------------------------------------------------------------------------------------------------|--|
|                                                                                               |                                                                                                    |  |
| Please separate email addresses with semicolons                                               |                                                                                                    |  |
|                                                                                               |                                                                                                    |  |
| Please separate email addresses with semicolons                                               |                                                                                                    |  |
| Re: RE: COI Expiry Notification for A & M Elevator Company Inc.                               |                                                                                                    |  |
| Thanks!<br>Original Message<br>Thank you for the reminder, here is a copy of the updated COI. | ×                                                                                                    |  |
|                                                                                               | ~                                                                                                    |  |
| Insurance.doc                                                                                 |                                                                                                    |  |
|                                                                                               | Please separate email addresses with semicolons Please separate email addresses with semicolons Re: RE: COI Expiry Notification for A & M Elevator Company Inc. Thankst Thankst Thank you for the reminder, here is a copy of the updated COI. Insurance.doc |  |